## 如何在成績表顯示獎懲資料

為了減省輸入資料的時間,「獎懲資料」模組的資料能夠在成績表上顯 示。

## 適用範疇

以下的成績表能夠顯示「獎懲資料」模組的資料:

● 成績表 M

● 成績表 Q

- 成績表 G
- 成績表 I
- 成績表 L
   成績表 S

- 成績表 T
- 成績表 P
- 成績表 K 成績表 R 學生歷年成績紀錄表 C

## 應用步驟

1. 在「獎懲資料」模組輸入資料,然後進行整合

| [S-ANP03-01] 獎懲資料 > [ | 數據合併        |                           |                         |            |
|-----------------------|-------------|---------------------------|-------------------------|------------|
| 學年                    | 20XX        |                           |                         |            |
| ∨ 新的合併                |             |                           |                         |            |
| 使用的制度                 | 功過制         |                           |                         |            |
| 學校級別                  | 中學          | / 學校授課制                   | 全日                      | $\sim$     |
| 級別                    | ф— N        | ✔ 合併時段                    | 請選擇時段                   | T1 🗸       |
| 開始日期<br>(DD/MM/YYYY)  | 01/09/ 20XX | 一<br>完結日期<br>(DD/MM/YYYY) | 30/11/20XX              | Ë          |
| 整合                    |             |                           |                         |            |
| ∨ 上次合併紀録              |             |                           |                         |            |
| 學校級別 令                | 學校授課制令      | 級別 令                      | 合併時段令                   | 合併日期令      |
| 小學                    | 上午          | 小—                        | 01/09/20XX - 31/08/20XX | 31/10/20XX |
| 小學                    | 上午          | 小二                        | 01/09/20XX-16/01/20XX   | 13/12/20XX |
| 小學                    | 上午          | 小三                        | 01/09/20XX - 16/01/20XX | 13/12/20XX |
| 中學                    | 全日          | 中—                        | 01/09/20XX - 30/11/20XX | 06/12/20XX |
| 中學                    | 全日          | 中二                        | 01/09/20XX - 30/11/20XX | 13/12/20XX |
| 中學                    | 全日          | 中三                        | 01/09/20XX - 30/11/20XX | 13/12/20XX |

2. 在學生成績 > 數據輸入 > 其他考績,選擇獎懲資料

| ◆ 學生成績          | [S-ASR10-01] 學生成績 > | 數據輸入 > 其他考績 > 獎懲資料 |        |              |    |        |
|-----------------|---------------------|--------------------|--------|--------------|----|--------|
| > 設定            | 樊繁資料 缺席紀錄           | 整體評語 其他考績 操行       |        |              |    |        |
| ✓ 數據輸入<br>積分與等級 | Q 搜尋 🛇 清除           |                    |        |              |    |        |
| 科目評語            | 學年                  | 現學年 (20XX)         | ~      | 學校級別         | 中學 | $\sim$ |
| 其他考績            | 學校授課制               | 全日                 |        | 級別           | ф— | $\sim$ |
| 匯出資料            | 班別                  | 全部                 | $\sim$ | 考績 / 學期 / 年終 | T1 | $\sim$ |
| 四入資料            | 使用的制度               | 功過制                |        |              |    |        |

3. 選擇從「獎懲資料」模組複製獎懲資料,提取至「學生成績」模組

| [S-ASR               | 12-01]        | 學生成績 > 數據輸入 > | 具他考察  |          | 部資料 | (功過制          | )      |     |     |           |     |               |     |               |
|----------------------|---------------|---------------|-------|----------|-----|---------------|--------|-----|-----|-----------|-----|---------------|-----|---------------|
| ()紀                  | 錄已成功          | 複製            |       |          |     |               |        |     |     |           |     |               |     | $\sim$        |
| 莫思言                  | <b>群</b>      | 缺席紀錄 整體評語     | 其他考維  | t #      | 行   |               |        |     |     |           |     |               |     |               |
| 學年                   |               | 現學年(20XX)     |       |          |     | 學校編           | 吸別     |     | 中學  |           |     |               |     |               |
| 學校授                  | 課制            | 全日            |       |          |     | 級別            |        |     | ф—  |           |     |               |     |               |
| 班別                   |               | 全部            |       |          |     | 考績            | 學期/    | 年終  | T1  |           |     |               |     |               |
| <ul> <li></li> </ul> | 儲存            |               | 辭 (   | ) 從對     | 原資料 | 如初非           | ! <    | 返回  | 前頁  |           |     |               |     |               |
| 整合日                  | 期             | 06/12/20XX 紀錄 | 曲 01. | /09/ 20X | ∝ 至 | 30/1          | 1/20XX | ¢   |     |           |     |               |     |               |
|                      |               |               |       |          | æ   | 倒點            |        |     | 缺點  |           |     |               |     |               |
| w/withd              | -             |               | *     | 劝        | ሳ   | 助             | 6      | Li. | ×   | <b>ia</b> | ሳ   | ۰ <b>۵</b>    | 缺   | 粘             |
| \$15]                | 93 <u>5</u> 7 | 號 姓名          |       | 修<br>改   | 已複製 | <b>修</b><br>改 | 已複製    | 修改  | 已複製 | 修改        | 已複製 | <b>修</b><br>改 | 已複製 | <b>修</b><br>改 |
| 一甲                   | 1             | 學生三丁二三        | 0     |          | 0   |               | 1      |     | 0   |           | 0   |               | 0   |               |
| 一甲                   | 2             | 學生三丁          | 0     |          | 0   |               | 0      |     | 0   |           | 0   |               | 0   |               |
| 一甲                   | 3             | 學生三丁二         | 0     |          | 0   |               | 0      |     | 0   |           | 0   |               | 0   |               |

4. 列印獎懲資料:在報告選擇獎懲資料的顯示方式(以成績表M為例):按學期:顯示學生優缺點的次數

| 其他資料                                                                             |         |       |                    |                    |                                                              |          |                    |      |              |
|----------------------------------------------------------------------------------|---------|-------|--------------------|--------------------|--------------------------------------------------------------|----------|--------------------|------|--------------|
| 顯示優點 / 缺點按                                                                       | 學期 原因   | 图 不顯示 |                    |                    | 優/缺點數據來自                                                     | 學生成績模組   | 獎懲資                | 辭料模組 |              |
| 操行選項                                                                             | 整體操行    | 操行分卷  | 顯示兩者               |                    | 其他考績選項                                                       | 整體及分卷    | 整體                 | 不顯示  |              |
| 上一學期評語                                                                           |         |       |                    |                    |                                                              |          |                    |      |              |
| 課外活動職位                                                                           |         |       |                    | $\checkmark$       | 課外活動表現                                                       |          |                    |      | $\checkmark$ |
| 活動項目職位                                                                           |         |       |                    |                    | 活動項目表現                                                       |          |                    |      |              |
| 活動項目所屬的課外活動                                                                      |         |       |                    |                    | 活動項目成就                                                       |          |                    |      |              |
| 每次题于                                                                             |         |       |                    |                    |                                                              |          |                    |      |              |
| 911.1.积小一4只能G3米。。                                                                |         |       |                    |                    | 於新一貝顯不具他資料                                                   |          |                    |      |              |
| 存取英文 / 中文内容                                                                      |         |       |                    |                    | 於新一貝顯不具他資料                                                   |          |                    |      |              |
| 存取英文 / 中文内容                                                                      |         |       |                    |                    | <i>比和</i> 一員感示具他資料                                           |          |                    |      |              |
| 存取英文 / 中文内容<br>總分 Grand Tota                                                     |         |       | 87.0               | <br>平均分<br>級名次     | 於新一員關示具他資料<br>Average                                        | ······ ; | 87.00              |      |              |
| 存取英文 / 中文内容<br>總分 Grand Tota<br>班名次 Position in<br>缺席日數 Days Absen               | a Class |       | 87.0<br>5/8<br>0.0 | 平均分<br>級名次<br>遅到次夏 | 水和一見開75具化2資74<br>Average<br>Position in Form<br>で Times Late |          | 87.00<br>6/13<br>0 |      |              |
| 存取英文 / 中文内容<br>總分 Grand Tota<br>班名次 Position in<br>缺席日數 Days Absen<br>操行 Conduct | Class   |       | 87.0<br>5/8<br>0.0 | 平均分<br>級名次<br>遅到次類 | 水和一見開示具他資料<br>Average<br>Position in Form<br>Times Late      |          | 87.00<br>6/13<br>0 |      |              |

**按原因(數據來自學生成績模組)**:從「學生成績」模組提取獎懲資料,以詳細的紀錄顯示。如只列印個別學期的獎懲資料,應先在「獎懲資料」模組進 行合併,然後「學生成績」模組提取資料,並選擇此項。

| 其他資料                                     |               |       |      |              |                                |        |        |              |
|------------------------------------------|---------------|-------|------|--------------|--------------------------------|--------|--------|--------------|
| 顯示優點 / 缺點按                               | 學期            | 困 不顯示 | ŧ    |              | 優 / 缺點數據來自                     | 學生成績模組 | 獎懲資料模組 | ]            |
| 操行選項                                     | 整體操行          | 操行分卷  | 顯示兩者 |              | 其他考績選項                         | 整體及分卷  | 整體不顯示  | Í            |
| 上一學期評語                                   |               |       |      |              |                                |        |        |              |
| 課外活動職位                                   |               |       |      | $\checkmark$ | 課外活動表現                         |        |        | $\checkmark$ |
| 活動項目職位                                   |               |       |      |              | 活動項目表現                         |        |        |              |
| 活動項目所屬的課外活動                              |               |       |      |              | 活動項目成就                         |        |        |              |
| 每行顯示一項紀錄 [1]                             |               |       |      |              | 於新一頁顯示其他資料                     |        |        |              |
| 存取英文 / 中文内容                              |               |       |      |              |                                |        |        |              |
|                                          |               |       |      |              |                                |        |        |              |
| 總分 Grand Total                           | -1            |       | 87.0 | 平均分          | Average                        | 87.00  | )      |              |
| 动石穴 Position in<br>缺席日數 Days Absent      | Class         |       | 0.0  | 級名次<br>遲到次數  | Position in Form<br>Times Late | 0/1    | )      |              |
| 操行 Conduct                               |               |       |      |              |                                |        |        |              |
| 其他資料 Other Inform                        | nation        |       |      |              |                                |        |        |              |
| 課外活動/活動項目/服務<br>ECA/Event/Services and I | Duty          |       |      |              |                                |        |        |              |
| 中文字曾, 主席, 良<br>活動項目                      |               |       |      |              |                                |        |        |              |
| 獎勵/懲罰 Award/Punishme<br>第四屆香港國際鋼琴大賽 ]    | ent<br>巨功 2 次 |       |      |              |                                |        |        |              |

按原因(數據來自獎懲資料模組):從「獎懲資料」模組提取獎懲資料,資料同樣以詳細的紀錄顯示。如列印所有獎懲資料(如年終成績表),可直接 選擇此項。

| 其他資料                                                                                                    |                                                 |        |     |      |              |          |    |        |    |       |              |
|----------------------------------------------------------------------------------------------------|-------------------------------------------------|--------|-----|------|--------------|----------|----|--------|----|-------|--------------|
| 顯示優點 / 缺點按                                                                                                    | 學期                                              | 原因     | 不顯示 | ż    |              | 優/缺點數據來自 |    | 學生成績模組 | 獎懲 | 資料模組  |              |
| 操行選項                                                                                                    | 整體操行                                            | ,<br>Ţ | 分卷  | 顯示兩者 |              | 其他考績選項   |    | 整體及分卷  | 整體 | 不顯示   |              |
| 上一學期評語                                                                                                    |                                                 |        |     |      |              |          |    |        |    |       |              |
| 課外活動職位                                                                                                    |                                                 |        |     |      | $\checkmark$ | 課外活動表現   |    |        |    |       | $\checkmark$ |
| 活動項目職位                                                                                                    |                                                 |        |     |      |              | 活動項目表現   |    |        |    |       |              |
| 活動項目所屬的課外活動                                                                                                    |                                                 |        |     |      |              | 活動項目成就   |    |        |    |       |              |
| 每行顯示一項紀錄[1]                                                                                                    |                                                 |        |     |      |              | 於新一頁顯示其他 | 資料 |        |    |       |              |
| 存取英文 / 中文内容                                                                                                    |                                                 |        |     |      |              |          |    |        |    |       |              |
|                                                                                                    |                                                 |        |     |      |              |          |    |        |    |       |              |
| 總分 Grand Tot                                                                                                    | al                                              |        |     |      |              | 87.0     |    |        |    | 87.0  |              |
| 平均分 Average                                                                                                    |                                                 |        |     |      |              | 87.00    |    |        |    | 87.00 |              |
| 班名次 Position                                                                                                    | in Class                                        |        |     |      |              | 5/8      |    |        |    | 5/8   |              |
| 被治火 Position な 応応 の                                                                                                    | in Form                                         |        |     |      |              | 6/15     |    |        |    | 0.0   |              |
| 译到次數 Times Lat                                                                                                    | nt<br>e                                         |        |     |      |              |          |    |        |    | 0     |              |
| 操行 Conduct                                                                                                    |                                                 |        |     |      |              |          |    |        |    |       |              |
| 其他資料 Other Inf<br>課外活動/活動項目/服<br>ECA/Event/Services ai<br>中文學會,主席,良<br>活動項目<br>獎勵/懲罰 Award/Puni<br>第四屆香港國際鋼琴大<br>傑出服務獎 優點 1 次 | formation<br>務<br>nd Duty<br>shment<br>賽 巨功 2 グ | ¢      |     |      |              |          |    |        |    |       |              |

## 4 不顯示獎懲資料

| 其他資料      |            |         |       |      |              |            |        |       |              |
|-----------|------------|---------|-------|------|--------------|------------|--------|-------|--------------|
| 顯示優點/缺點   | 占按         | 學期      | 原因 不難 |      |              | 優 / 缺點數據來自 | 學生成績模組 | 也     |              |
| 操行選項      |            | 整體操行    | 操行分卷  | 顯示兩者 |              | 其他考績選項     | 整體及分卷  | 整體不顯示 |              |
| 上一學期評語    |            |         |       |      |              |            |        |       |              |
| 課外活動職位    |            |         |       |      | $\checkmark$ | 課外活動表現     |        |       | $\checkmark$ |
| 活動項目職位    |            |         |       |      |              | 活動項目表現     |        |       |              |
| 活動項目所屬的   | 的課外活動      |         |       |      |              | 活動項目成就     |        |       |              |
| 每行顯示一項編   | 记錄 [1]     |         |       |      |              | 於新一頁顯示其他資料 |        |       |              |
| 存取英文 / 中文 | 文内容        |         |       |      |              |            |        |       |              |
| 總分        | Grand Tota | 1       |       |      |              | 87.0       |        |       |              |
| 平均分       | Average    |         |       |      |              | 87.00      |        |       |              |
| 班名次       | Position i | n Class |       |      |              | 5/8        |        |       |              |
| 級名次       | Position i | n Form  |       |      |              | 6/13       |        |       |              |
| 缺席日數      | Days Absen | t       |       |      |              |            |        |       |              |
| 遲到次數      | Times Late |         |       |      |              |            |        |       |              |
| 操行        | Conduct    |         |       |      |              |            |        |       |              |

其他資料 Other Information 課外活動/活動項目/服務 ECA/Event/Services and Duty 中文學會,主席,良 活動項目

如有查詢,請聯絡所屬的雲端校管系統學校聯絡主任。